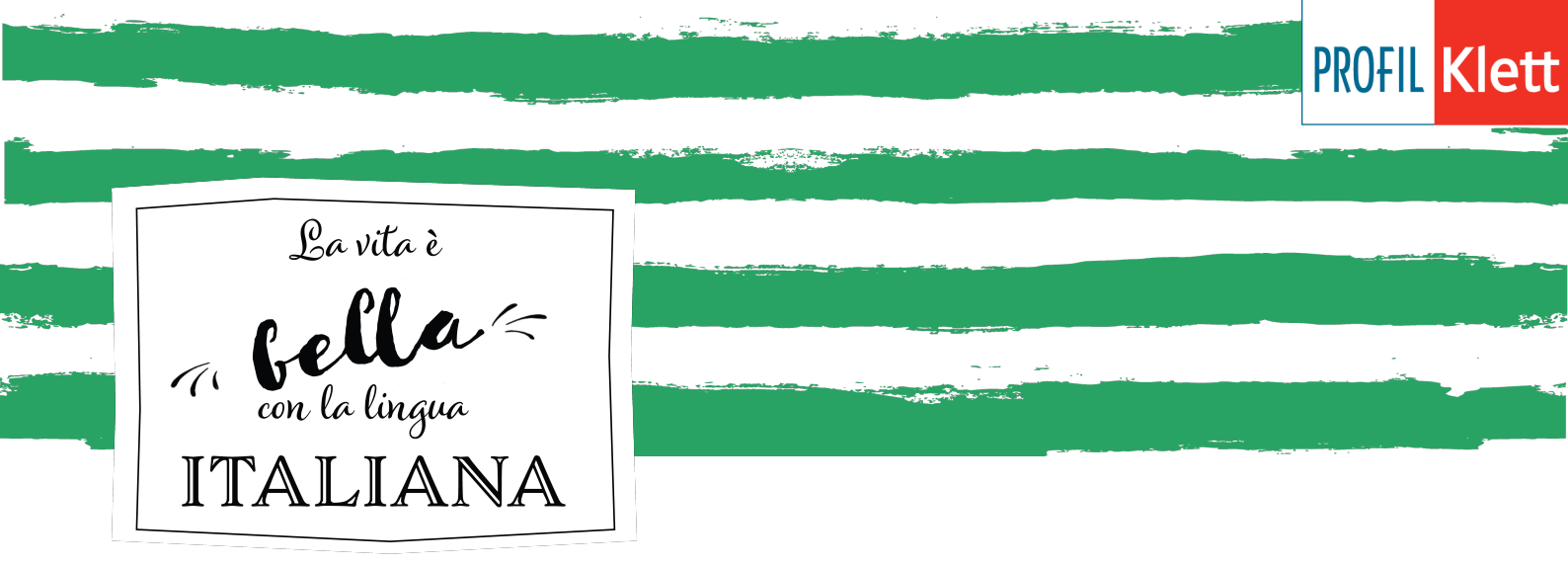

## Upute za preuzimanje Amicid'Italia digitalnog udžbenika

1. Raspakirajte arhivirane datoteke u mapu koju možete nazvati Amici d'Italia digitalni udžbenik.

- 2. Kliknite dvostruki klik na mapu "Windows"
- 3. Kliknite dvostruki klik na StartWin.exe za pokretanje instalacije

4. Otvorit će se početna stranica digitalnog udžbenika, unesite svoje ime i počnite s korištenjem.

Ako postoji problem kod instalacije te se pojavljuje sljedeći text: -potrebno je skinuti Adobe AIR ukoliko već nije instaliran na računalu Skinuti ga možete preko stranice <u>https://ninite.com/</u>